# Create an online account to lodge applications for an organisation

Version 1.1

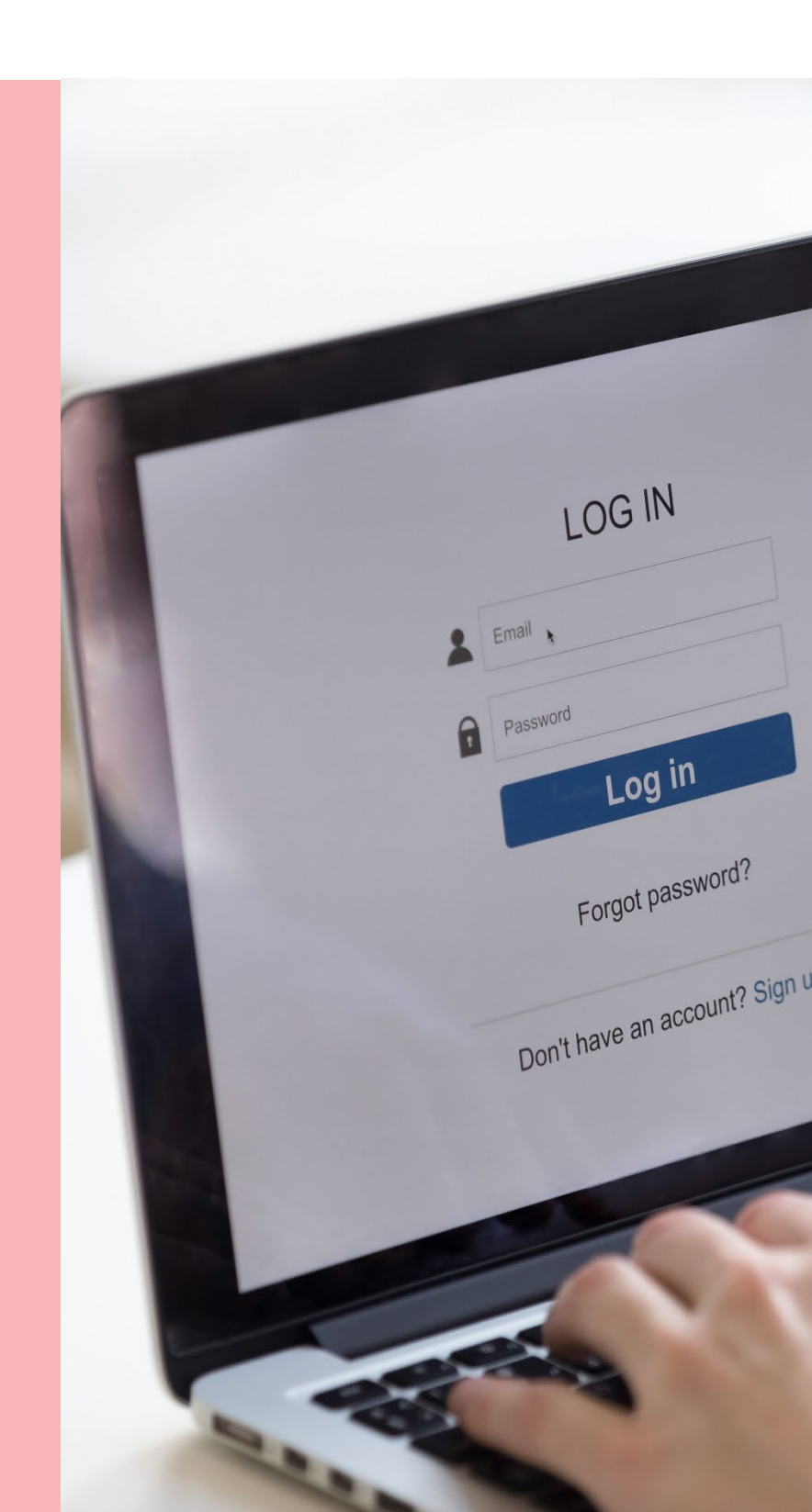

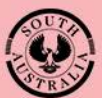

Government of South Australia Department for Trade and Investment

# Background

An online account will need to be created in order to 'lodge applications' for your business or on-behalf of your clients. The creation of an online account will enable you and your staff to track the progress of the development application through the development approval process and complete actions such as 'make a payment', 'upload requested documentation', 'submit building notifications' and 'apply for a Certificate of Occupancy'.

To set-up an online account there are 3 stages to complete:

- 1. Complete online account registration
- 2. Confirm your organisation online account request
- 3. Login for the first time

### **Included instructions**

- 1. Complete Online Account Registration
  - Lodging, managing or tracking an application
  - Assessing an application or providing referral advice
  - Provide Organisation details
  - Provide a Postal address
  - Submitting applications for a State Agency or as an endorsed organisation
  - Provide details of the person who is to be the organisation administrator for the account
  - Provide your details private accredited professional
- 2. Confirm your organisation online account request
- 3. Login for the first time

# **Complete Online Account Registration**

1. Go to the PlanSA portal and click on Register.

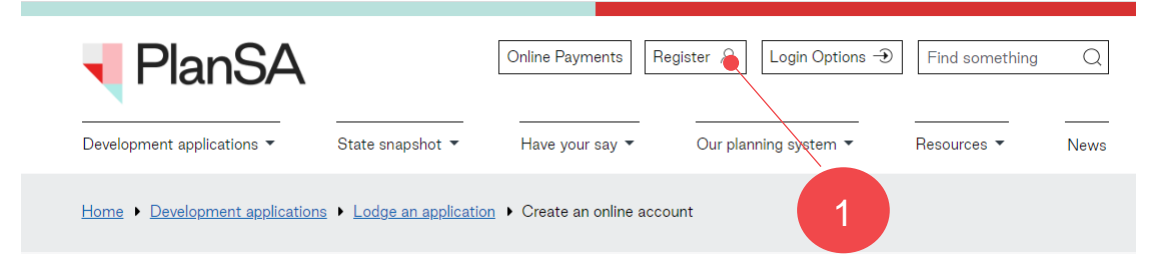

2. Click on Start your registration.

# Create an online account

Use this wizard to register for an online account to lodge and manage development applications under the *Planning, Development* and *Infrastructure Act 2016.* 

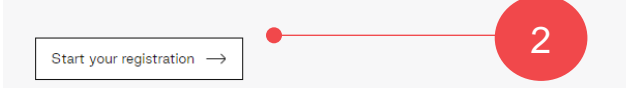

#### For applicants

By creating an account, you can lodge a development application online. You can also track the progress of your lodged application.

(!) Crown applications can be submitted online through the Development Application Processing (DAP) from 10 November 2023

### For practitioners

If you are a relevant authority or a referral agency, you can login to assess a development application online. You can also track the progress of all applications in a dashboard.

#### Related content

Find out if you need approval

- Development application checklist
- Find out where to lodge
- <u>Lodge online</u>

### Lodging, managing or tracking an application

3. Click on Lodging an application and click on Continue.

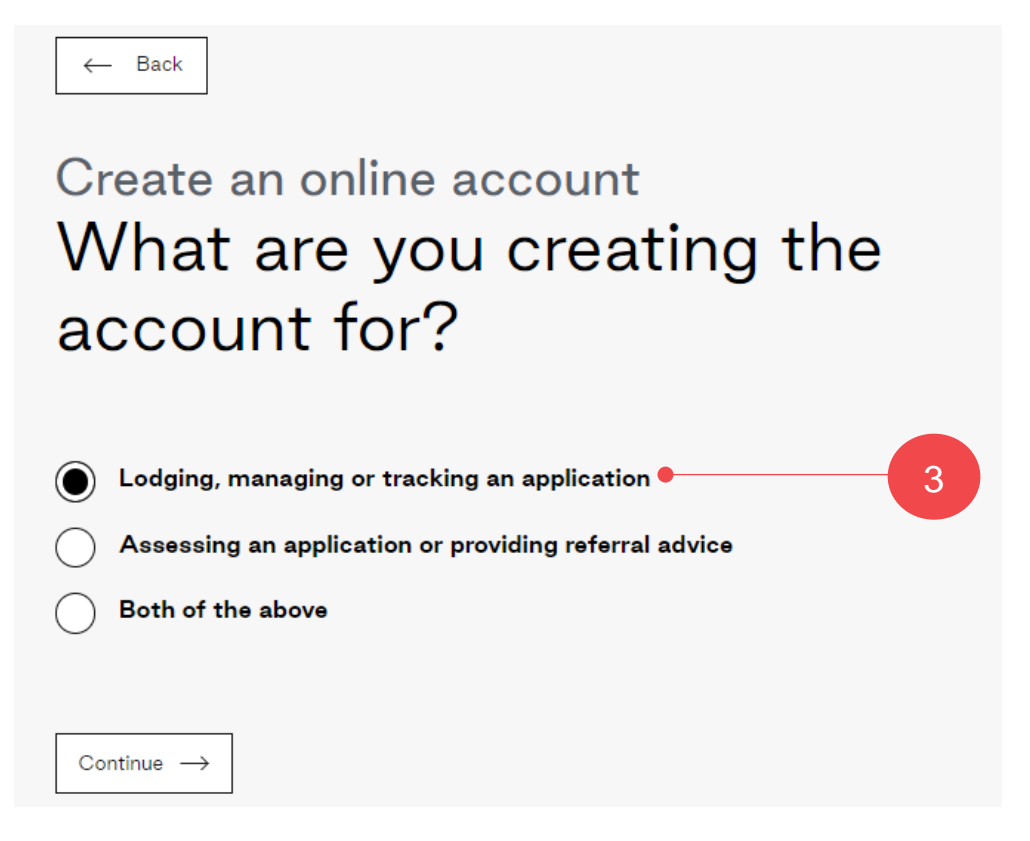

4. Click on Yes to lodging on behalf of an organisation and then click on Continue.

| Create an online account<br>Will you be lodging, managing<br>or tracking an applications on<br>behalf of an organisation                                                                                                    |
|----------------------------------------------------------------------------------------------------|
| <ul> <li>An organisation account can be established so that multiple registered users within the organisation can see applications which have been submitted by any of the organisations users.</li> <li>Crown and Essential Infrastructure applications can <u>only</u> be submitted from an organisation account.</li> </ul> |
| <ul> <li>Yes</li> <li>No</li> </ul>                                                                                                    |

#### Assessing an application or providing referral advice

5. Click on **Assessing an application or providing referral advice** and click on **Continue**.

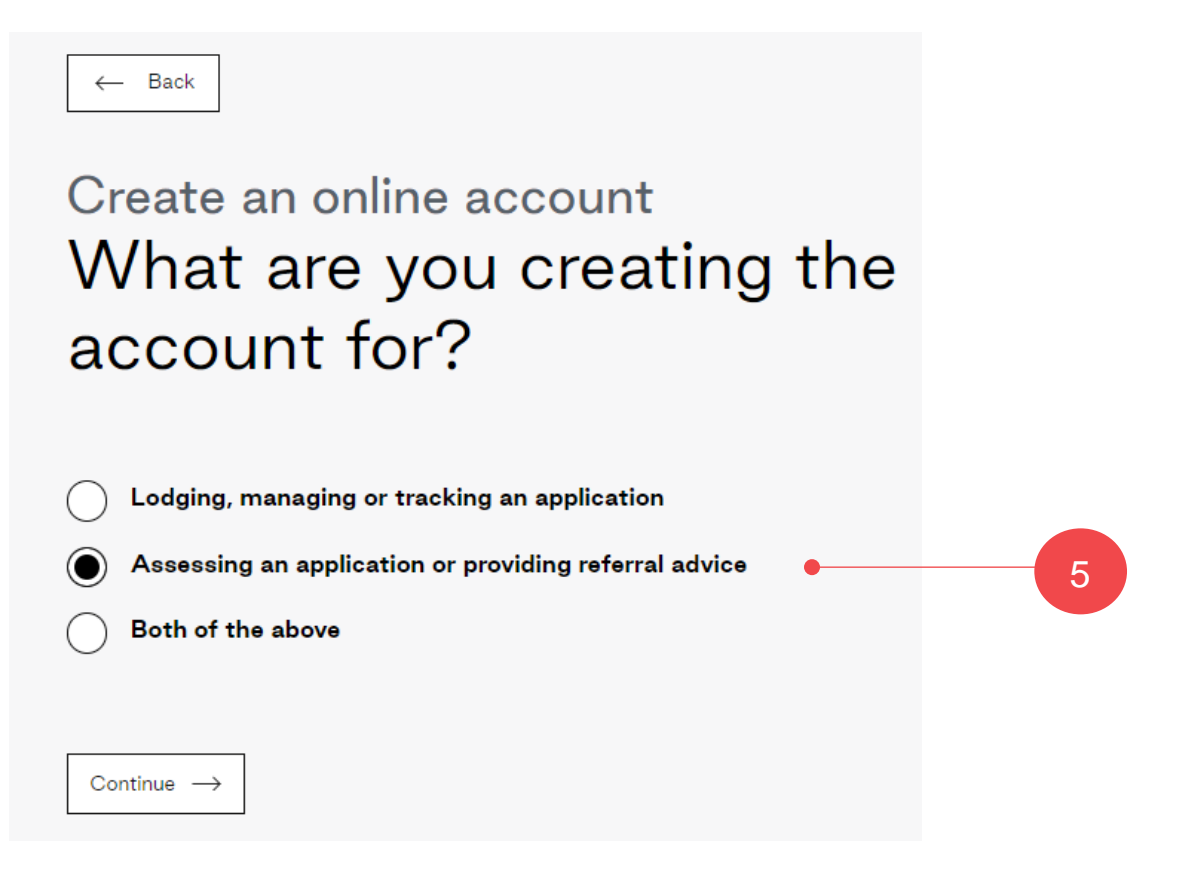

6. Click on the applicable role in the planning system.

| ← Back                                                                                                    |   |
|----------------------------------------------------------------------------------------------------|---|
| Create an online account<br>What is your role in the<br>planning system?                                                |   |
| <ul> <li>Local government officer</li> <li>State government officer</li> <li>Private accredited professional</li> </ul> | 6 |
| Continue $\rightarrow$                                                                                                  |   |

- 7. Confirm if your organisation already has an account or not; if unknown then select **I** don't know.
  - Yes my organisation already has an account or I don't know if you are not sure if the organisation has an account. On clicking **Continue**, the prompt to speak to PlanSA shows with the PlanSA Service Desk contact details.

# Create an online account Does your organisation already have an account?

| Yes                    | Create an online account<br>Speak to PlanSA to be added                                                                                                    |
|------------------------|----------------------------------------------------------------------------------------------------|
| ○ No                   | to your organisation account                                                                                                    |
| 🔵 I don't know         | If your organisation has already been set up in the system, you will need to get PlanSA to add you to the organisation.<br>Please.contact PlanSA at <u>PlanSA@sa.gov.au</u> or <u>1800 752 664</u> |
| Continue $\rightarrow$ | Start again                                                                                                    |

• No – the organisation does not have an account. Click on **Continue** to provide the organisation details.

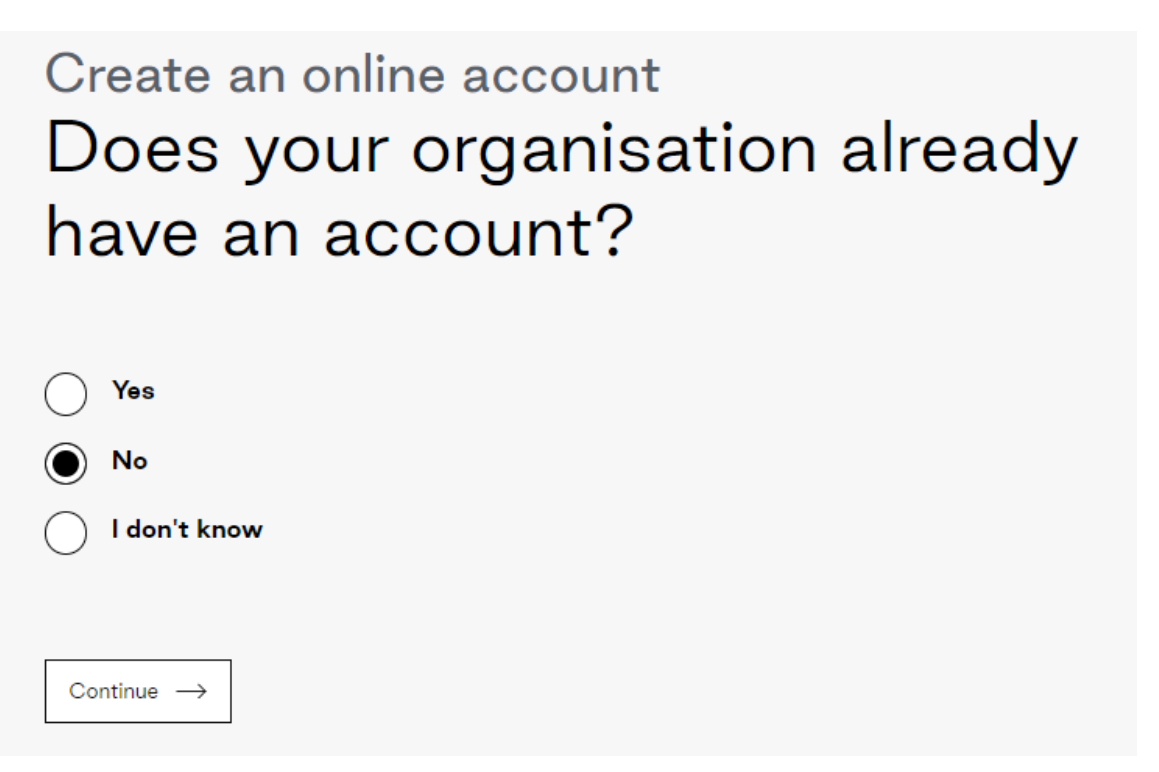

#### **Provide Organisation details**

8. Complete your organisation details, includes **name**, **contact details** (postal address, contact phone number and email address) and ABN.

# Create an online account Register your organisation

Before we create an account for you, we need to set up your organisation in the system.

#### Organisation name\*

Lofty Builds

#### Organisation email address\*

lbuilds@dummy.com

#### Notification email address\*

lbuilds@dummy.com

□ Use same as Organisation email address?

#### Organisation phone\*

0412345678

#### ABN\*

92366288135

#### Street or PO Box\*

83 Pirie Street

#### City, town or suburb\*

Adelaide

#### State\*

SA

#### Post Code\*

5000

#### **Provide a Postal address**

Next  $\rightarrow$ 

9. Complete the Postal Address fields or mark 'Use same as address above?'.

| Postal address                                                                                                    |
|----------------------------------------------------------------------------------------------------|
| ☑Use same as address above?                                                                                                    |
| Street or PO Box*                                                                                                    |
| 83 Pirie Street                                                                                                    |
| City, town or suburb*                                                                                                    |
| Adelaide                                                                                                    |
| State*                                                                                                    |
| SA 🗸 🗸                                                                                                    |
| Post Code*                                                                                                    |
| 5000                                                                                                    |
| Crown Development and Essential Infrastructure                                                                                                    |
| Will you be lodging a Crown / Essential Infrastructure application for a State<br>Agency or endorsed organisation? *<br>Refer to the <u>Guide for Applicants: Crown and Essential Infrastructure</u> for more<br>information about this assessment pathway. |
| Yes<br>No                                                                                                    |
| Next $\rightarrow$                                                                                                    |

# Submitting applications for a State Agency or as an endorsed organisation

10. Indicate **Yes** or **No** to lodging Crown/Essential Infrastructure applications for a State Agency or endorsed organisation. For assistance on how to answer this question refer to <u>Crown development and essential infrastructure | PlanSA.</u>

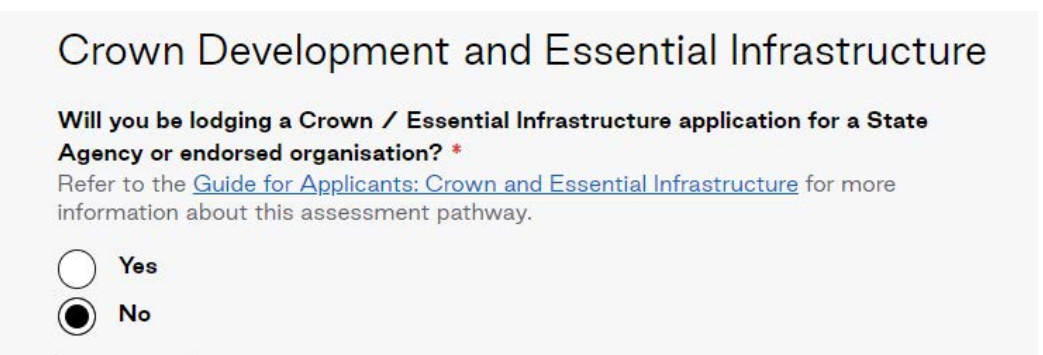

# Provide details of the person who is to be the organisation administrator for the account

To register as an organisation requires one person to create an 'Organisation Administrator' account. This person be responsible for creating and maintaining the organisation's users in the ePlanning system.

- 11. Complete the registration details to create an online account for yourself.
- 12. Complete I'm not a robot and then Create Account to complete the registration.

Before we create an account for you, we need to set up your organisation in the system.

| Title*                                             |
|----------------------------------------------------|
| Miss                                               |
| Given name*                                        |
| Penny                                              |
| Family name*                                       |
| Public                                             |
| Email address*                                     |
| ppublic@gmail.com                                  |
| Phone number*                                      |
| 0400111222                                         |
| Your position at Lofty Builds*                     |
| Office Manager                                     |
| l'm not a robot                                    |
| $ \leftarrow  Back \\ \\ Submit \ \rightarrow \\ $ |

#### Provide your details private accredited professional

13. Complete the **Register yourself** form, only when chosen Assessing an application or providing referral advice and a private accredited professional.

| Create an online account                                                                     |
|----------------------------------------------------------------------------------------------|
| Register vourself                                                                            |
| riegieter yeareen                                                                            |
| Create your account to manage development applications online.                               |
| Title*                                                                                       |
| Mr 🗸                                                                                         |
| Given name*                                                                                  |
| Lou                                                                                          |
| Family name*                                                                                 |
| Public                                                                                       |
| Email address*                                                                               |
| LPublic@gmail.com                                                                            |
| Phone number*<br>Enter a 10 or 8 digit phone number. For example: 0412345678 or 0212345678   |
| 0400111222                                                                                   |
| Alternate phone<br>Enter a 10 or 8 digit phone number. For example: 0412345678 or 0212345678 |
| Postal Address*<br>Street                                                                    |
| 83 PIRIE STREET                                                                              |
| Let me search for an address                                                                 |
| City*                                                                                        |
| ADELAIDE                                                                                     |
| State                                                                                        |
| SOUTH AUSTRALIA 🗸                                                                            |
| Postcode*                                                                                    |
| 5000                                                                                         |
| Preferred contact method *                                                                   |
| Email                                                                                        |
| Post                                                                                         |
| l'm not a robot                                                                              |
| Create account $\rightarrow$ *confirm you are not a robot                                    |

14. A message confirms the 'creation of your online account' and a second email is sent to confirm your online account.

# Create an online account Register your organisation

Before we create an account for you, we need to set up your organisation in the system.

### An account for your organisation is being created.

You should receive an email shortly to pennyp@dummy.com to confirm your request.

Once you have confirmed your email, the details you have provided will need to be checked by DPTI before you or your organisation becomes activated in the system.

This usually takes a few days. Until then, you won't be able to login.

Once this activation occurs, you will automatically be authorised as an administrator and will be able to add new users to your organisation.

### 2. Confirm your organisation online account request

- 1. Go to your email inbox and locate the email from PlanSA with a subject line of 'Confirmation of user account creation'.
- 2. Click on the embedded link to confirm your account.

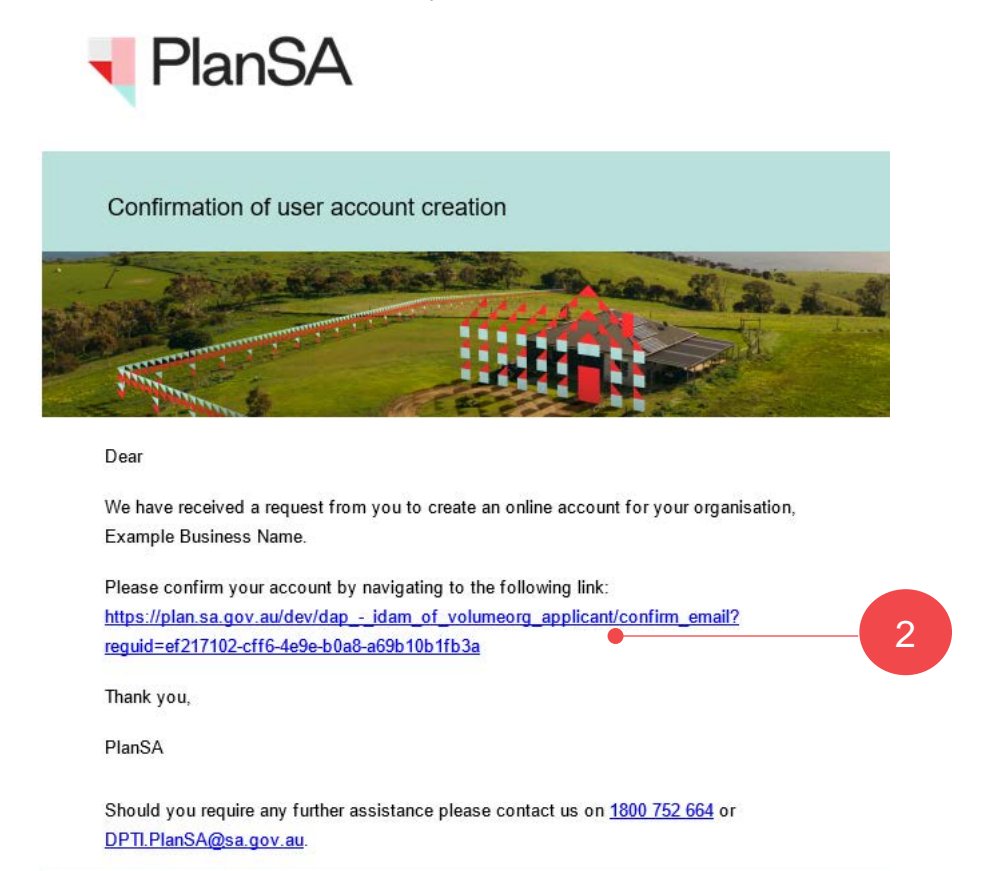

3. A thank you message confirms 'your email address' and advises your organisation will need to be set up before an account is created for you. On creation, a second email is sent with your username and temporary password.

# Create an online account Register your organisation

Before we create an account for you, we need to set up your organisation in the system.

An account for your organisation is being created.

The details you have provided will need to be checked by DPTI before you or your organisation become activated in the system

This usually takes a few days. Until then, you won't be able to login.

Once this activation occurs, you will automatically be authorised as an administrator and will be able to add new users to your organisation.

## 3. Login for the first time

- 1. Go to your email inbox where an email is available with a subject line of 'Confirmation of user account creation'. It will contain a link to the **Login Page** along with your **User Name** and **temporary password**.
- 2. Click on the **link** to log in with your temporary password.

| Your e  | Planning account has been created.                                             |
|---------|--------------------------------------------------------------------------------|
| Please  | e use the following link to log in with your temporary password:               |
| View th | he Login Page.                                                                 |
| Your u  | iser name and temporary password are:                                          |
| User N  | lame: penny.public                                                             |
| Tempo   | prary Password: h1i3S2JaqQ7hbX3z                                               |
| You wi  | ill be asked to select a new password when you log in.                         |
| Should  | you require any further assistance please contact us on <u>1800 752 664</u> or |
| DPTI.P  | lanSA@sa.gov.au.                                                               |
|         |                                                                                |

3. Enter the **User Name** and **Temporary Password** provided into the PlanSA login screen and **Log In** to proceed.

| PlanSA                |        |
|-----------------------|--------|
| hayley.public 🖕       | 3      |
|                       |        |
| Remember me           |        |
| Forgot your password? | LOG IN |
| Forgot username?      |        |
|                       |        |

4. Change your password by entering the temporary password provided (**Old Password**) and then a **New Password**, and re-enter to **Confirm New Password**.

Click **Submit** to make the change.

| Change Passwor           | rd                         |
|--------------------------|----------------------------|
| Please complete the form | r to change your password. |
| Old Password             |                            |
| •••••                    |                            |
| New Password             |                            |
| •••••                    |                            |
| Confirm New Password     | I                          |
| •••••                    |                            |
|                          |                            |
|                          |                            |

5. Your applications screen displays, and you are ready to **Start a new application**.

| You    | ir a    | pplic    | ations               |           |                                         |             | Search              |                          |
|--------|---------|----------|----------------------|-----------|-----------------------------------------|-------------|---------------------|--------------------------|
|        |         | Start a  | 5<br>new application | A         | cccess an application submitted by else | someone     | Submit man          | datory building notifica |
| FOR YO | DUR ACT | TION (1) | UNDER ASSESSMENT (0) | DRAFT (0) | LAND DIVISION CERTIFICATES (0)          | CERTIFICATE | OF OCCUPANCY (0)    | FINALISED (0)            |
| For yo | ur ac   | tion     |                      |           |                                         |             |                     |                          |
| ID     | ţ       | Owner    | Location             |           | Nature Of Development                   | t Rele      | evant Authority     |                          |
|        |         |          |                      |           |                                         | Reg         | ional assessment pa | nel/Assessment           |

For more information visit plan.sa.gov.au

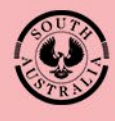

Government of South Australia Department for Trade and Investment